### Stručná příručka

### Kopírování

### Kopírování

#### Rychlé kopírování

 Položte originální dokument lícem nahoru, krátkou stranou napřed, do podavače ADF nebo lícem dolů na skleněnou plochu skeneru.

**Poznámka:** Do podavače ADF nevkládejte dopisnice, fotografie, malé obrázky, průhledné fólie, fotografický papír ani tenká média (např. výstřižky z časopisů). Tyto dokumenty pokládejte na skleněnou plochu skeneru.

- 2 Pokud vkládáte dokument do podavače ADF, nastavte vodicí lišty.
- 3 Na ovládacím panelu tiskárny se dotkněte tlačítka Kopírovat>.

#### Kopírování pomocí podavače ADF

1 Vložte originální dokument do podavače ADF lícem nahoru, krátkou stranou napřed.

**Poznámka:** Do podavače ADF nevkládejte dopisnice, fotografie, malé obrázky, průhledné fólie, fotografický papír ani tenká média (např. výstřižky z časopisů). Tyto dokumenty pokládejte na skleněnou plochu skeneru.

- 2 Nastavte vodicí lišty papíru.
- **3** Na domovské obrazovce přejděte na položku:

Kopírovat > změňte nastavení kopírování > Kopírovat

#### Kopírování ze skleněné plochy skeneru

- 1 Položte originální dokument lícem dolů do levého horního rohu skleněné plochy skeneru.
- 2 Na domovské obrazovce přejděte na položku:

Kopírovat > změňte nastavení kopírování > Kopírovat

3 Chcete-li skenovat více stánek, umístěte na skleněnou plochu skeneru další dokument a poté se dotkněte položky Skenovat další stránku. 4 Dotkněte se položky Dokončit úlohu. Tím se vrátíte na domovskou obrazovku.

### Zrušení úlohy kopírování

# Rušení kopírovací úlohy s dokumentem založeným v podavači ADF

Jakmile podavač ADF zahájí proces zpracování dokumentu, zobrazí se obrazovka skenování. Pro zrušení kopírovací úlohy se na obrazovce dotkněte položky **Cancel Job (Zrušit úlohu)**.

Zobrazí se obrazovka "Rušení úlohy skenování". Podavač ADF vyprázdní všechny stránky z podavače ADF a poté zruší úlohu.

#### Zrušení kopírovací úlohy během kopírování stránek za použití skleněné plochy skeneru

Na dotykové obrazovce se dotkněte položky Cancel Job (Zrušit úlohu).

Zobrazí se obrazovka "Rušení úlohy skenování". Jakmile je úloha zrušena, objeví se obrazovka kopírování.

# Zrušení kopírovací úlohy zatímco se tisknou stránky.

- 1 Na domovské obrazovce se dotkněte položky **Zrušit úlohu** anebo stiskněte na klávesnici tlačítko **X**.
- 2 Dotkněte se úlohy, kterou chcete zrušit.
- 3 Dotkněte se položky Odstranit vybrané úlohy.

### Zasílání e-mailem

#### Příprava na e-mail

#### Nastavení funkce e-mailu

1 Zadejte do pole adresy ve webovém prohlížeči adresu IP tiskárny.

Pokud adresu IP tiskárny neznáte, můžete:

- Adresu IP zobrazit na ovládacím panelu tiskárny v sekci TCP/IP pod nabídkou Sítě/porty.
- Vytiskněte stránku nastavení sítě nebo stránky nastavení nabídek a vyhledejte adresu IP tiskárny v sekci TCP/IP.
- 2 Klepněte na položku Nastavení.
- 3 Ve skupině Výchozí nastavení klepněte na položku Nastavení emailu/FTP.
- 4 Klepněte na Nastavení e-mailu > Nastavení e-mailového serveru.
- 5 Vyplňte v polích příslušné informace.
- 6 Klepněte na tlačítko Odeslat.

#### Konfigurace nastavení e-mailu

1 Zadejte do pole adresy ve webovém prohlížeči adresu IP tiskárny.

Pokud adresu IP tiskárny neznáte, můžete:

- Adresu IP zobrazit na ovládacím panelu tiskárny v sekci TCP/IP pod nabídkou Sítě/porty.
- Vytiskněte stránku nastavení sítě nebo stránky nastavení nabídek a vyhledejte adresu IP tiskárny v sekci TCP/IP.
- 2 Klepněte na Nastavení > Nastavení e-mailu/FTP > Nastavení e-mailu.
- 3 Vyplňte v polích příslušné informace.
- 4 Klepněte na tlačítko Odeslat.

### Vytvoření zástupce e-mailu

## Vytvoření zkratky e-mailu pomocí vestavěného webového serveru

1 Zadejte do pole adresy ve webovém prohlížeči adresu IP tiskárny.

Pokud adresu IP tiskárny neznáte, můžete:

- Adresu IP zobrazit na ovládacím panelu tiskárny v sekci TCP/IP pod nabídkou Sítě/porty.
- Vytiskněte stránku nastavení sítě nebo stránky nastavení nabídek a vyhledejte adresu IP tiskárny v sekci TCP/IP.
- 2 Klepněte na položku Nastavení.
- 3 V části Další nastavení klepněte na položku Správa zkratek > Nastavení zástupce e-mailu.

4 Zadejte jedinečné jméno příjemce a potom e-mailovou adresu.

Poznámka: Pokud zadáváte více adres, oddělte je od sebe čárkou (,).

5 Vyberte nastavení skenování (Formát, Obsah, Barvu a Rozlišení).

6 Zadejte číslo zkratky a stiskněte tlačítko Přidat. Pokud zadáte číslo, které je již použito, zobrazí se výzva, abyste zvolili jiné číslo.

## Vytvoření zástupce e-mailu pomocí dotykového displeje

1 Na domovské obrazovce přejděte na položku:

**E-mail** > **Příjemce** > zadejte e-mailovou adresu

Chcete-li vytvořit skupinu příjemců, dotkněte se tlačítka **Další** adresa a zadejte e-mailovou adresu dalšího příjemce.

- 2 Dotkněte se znaménka 🎽.
- 3 Zadejte jedinečný název zkratky a poté se dotkněte tlačítka Hotovo.
- Ověřte správnost názvu a čísla zkratky a dotkněte se tlačítka OK.
  Pokud jsou název nebo číslo zkratky nesprávné, dotkněte se tlačítka Storno.

#### Zrušení e-mailu

- Při použití automatického podavače dokumentů se dotkněte položky Cancel Job (Zrušit úlohu), jakmile se zobrazí zpráva Skenování....
- Při použití skleněné plochy skeneru se dotkněte položky Cancel Job (Zrušit úlohu), jakmile se zobrazí zpráva Skenování..., nebo zobrazí-li se zpráva Skenovat další stránku / Dokončit úlohu.

### Faxování

#### Odeslání faxu

# Odeslání faxu pomocí dotykového displeje

 Položte originální dokument lícem nahoru, krátkou stranou napřed, do podavače ADF nebo lícem dolů na skleněnou plochu skeneru.

**Poznámka:** Do podavače ADF nevkládejte dopisnice, fotografie, malé obrázky, průhledné fólie, fotografický papír ani tenká média (např. výstřižky z časopisů). Tyto dokumenty pokládejte na skleněnou plochu skeneru.

- 2 Pokud vkládáte dokument do podavače ADF, nastavte vodicí lišty.
- 3 Na domovské obrazovce se dotkněte tlačítka Faxovat.
- **4** Zadejte faxové číslo nebo číselnou zkratku pomocí dotykového displeje či klávesnice.

Chcete-li přidat další příjemce, dotkněte se položky **Další číslo** a poté zadejte telefonní číslo příjemce anebo číslo zkratky. Můžete rovněž vyhledávat v adresáři.

Poznámka: Chcete-li do faxového čísla umístit vytáčecí pauzu,

stiskněte tlačítko 🕕. Vytáčecí pauza se v poli "Fax pro" zobrazí ve formě čárky. Tuto funkci použijte, když musíte nejprve vytočit kód pro přístup k venkovní lince.

5 Dotkněte se tlačítka Odfaxovat.

#### Odeslání faxu pomocí počítače

Pomocí faxování z počítače můžete odesílat elektronické dokumenty, aniž byste vstali od stolu. Dokumenty tak můžete faxovat přímo ze softwarových programů.

**Poznámka:** Abyste mohli využívat tuto funkci, musíte použít postscriptový ovladač tiskárny.

- 1 V daném programu klepněte na nabídku **Soubor** > **Tisk**.
- 2 V okně Tisk vyberte svou tiskárnu a poté klepněte na Vlastnosti > Další možnosti > Fax > OK > OK.
- **3** Na obrazovce faxování zadejte jméno a číslo příjemce faxu.
- 4 Klepněte na tlačítko Odeslat.

#### Vytváření zástupců

## Vytvoření zkratky cíle faxu pomocí vestavěného webového serveru

Místo abyste při každém odesílání faxu zadávali na ovládacím panelu tiskárny celé telefonní číslo příjemce faxu, můžete vytvořit trvalý cíl faxu a přiřadit mu číslo zkratky. Můžete vytvořit zkratku k jednomu faxovému číslu nebo ke skupině faxových čísel.

1 Zadejte do pole adresy ve webovém prohlížeči adresu IP tiskárny.

Pokud adresu IP tiskárny neznáte, můžete:

- Adresu IP zobrazit na ovládacím panelu tiskárny v sekci TCP/IP pod nabídkou Sítě/porty.
- Vytiskněte stránku nastavení sítě nebo stránky nastavení nabídek a vyhledejte adresu IP tiskárny v sekci TCP/IP.
- 2 Klepněte na Nastavení > Správa zástupců > Nastavení zástupců faxu.

**Poznámka:** Možná budete muset zadat heslo. Pokud neznáte ID a heslo, obraťte se na pracovníka systémové podpory.

**3** Zadejte jedinečný název zkratky a potom faxové číslo.

Chcete-li vytvořit zástupce pro více čísel, zadejte faxová čísla pro skupinu.

**Poznámka:** Jednotlivá faxová čísla ve skupině oddělte středníkem (;).

4 Přiřaďte číslo zkratky.

Pokud zadáte číslo, které je již použito, zobrazí se výzva, abyste zvolili jiné číslo.

5 Klepněte na tlačítko Přidat.

# Vytvoření zkratky místa určení faxu pomocí dotykové obrazovky

 Položte originální dokument lícem nahoru, krátkou stranou napřed, do podavače ADF nebo lícem dolů na skleněnou plochu skeneru.

**Poznámka:** Do podavače ADF nevkládejte dopisnice, fotografie, malé obrázky, průhledné fólie, fotografický papír ani tenká média (např. výstřižky z časopisů). Tyto dokumenty pokládejte na skleněnou plochu skeneru.

- 2 Pokud vkládáte dokument do podavače ADF, nastavte vodicí lišty.
- 3 Na domovské obrazovce přejděte na položku:

Fax > zadejte faxové číslo

Pro vytvoření skupiny čísel faxů se dotkněte položky **Další číslo** a zadejte další číslo faxu.

4 Přejděte na:

> zadejte název zkratky > Hotovo > OK > Odfaxovat

### Skenování na adresu serveru FTP

### Skenování na adresu serveru FTP

# Skenování na adresu serveru FTP pomocí dotykového displeje

 Položte originální dokument lícem nahoru, krátkou stranou napřed, do podavače ADF nebo lícem dolů na skleněnou plochu skeneru.

**Poznámka:** Do podavače ADF nevkládejte dopisnice, fotografie, malé obrázky, průhledné fólie, fotografický papír ani tenká média (např. výstřižky z časopisů). Tyto dokumenty pokládejte na skleněnou plochu skeneru.

- 2 Pokud vkládáte dokument do podavače ADF, nastavte vodicí lišty.
- 3 Na domovské obrazovce přejděte na položku:
  - **FTP** > **FTP** > zadejte adresu serveru FTP > **Odeslat**

## Skenování na adresu serveru FTP pomocí číselné zkratky

 Položte originální dokument lícem nahoru, krátkou stranou napřed, do podavače ADF nebo lícem dolů na skleněnou plochu skeneru.

**Poznámka:** Do podavače ADF nevkládejte dopisnice, fotografie, malé obrázky, průhledné fólie, fotografický papír ani tenká média (např. výstřižky z časopisů). Tyto dokumenty pokládejte na skleněnou plochu skeneru.

- 2 Pokud vkládáte dokument do podavače ADF, nastavte vodicí lišty.
- **3** Stiskněte tlačítko (#) a zadejte číselnou zkratku serveru FTP.
- 4 Dotkněte se tlačítka Odeslat.

# Skenování na adresu serveru FTP pomocí adresáře

 Položte originální dokument lícem nahoru, krátkou stranou napřed, do podavače ADF nebo lícem dolů na skleněnou plochu skeneru.

**Poznámka:** Do podavače ADF nevkládejte dopisnice, fotografie, malé obrázky, průhledné fólie, fotografický papír ani tenká média (např. výstřižky z časopisů). Tyto dokumenty pokládejte na skleněnou plochu skeneru.

- 2 Pokud vkládáte dokument do podavače ADF, nastavte vodicí lišty.
- 3 Na domovské obrazovce přejděte na položku:

FTP > FTP > A > zadejte jméno příjemce > Procházet zkratky > jméno příjemce > Hotovo

### Skenování do počítače nebo na jednotku flash

### Skenování do počítače

- 1 Zadejte do pole adresy ve webovém prohlížeči adresu IP tiskárny.
  - Pokud adresu IP tiskárny neznáte, můžete:
  - Adresu IP zobrazit na ovládacím panelu tiskárny v sekci TCP/IP pod nabídkou Sítě/porty.
  - Vytiskněte stránku nastavení sítě nebo stránky nastavení nabídek a vyhledejte adresu IP tiskárny v sekci TCP/IP.
- 2 Klepněte na tlačítko Skenovací profil > Vytvořit.
- 3 Vyberte nastavení skenování a klepněte na tlačítko Další.
- **4** Vyberte umístění v počítači, kam chcete uložit naskenovaný výstupní soubor.
- **5** Zadejte název skenu.

Název skenu je označení, které se zobrazí na displeji v seznamu Profil skenování.

- 6 Klepněte na tlačítko Odeslat.
- 7 Prohlédněte si pokyny na obrazovce skenovacího profilu.

Po klepnutí na tlačítko **Odeslat** bylo automaticky přiřazeno číslo zkratky. Zkrácené číslo můžete použít pro skenování dokumentů. a Položte originální dokument lícem nahoru, krátkou stranou napřed, do podavače ADF nebo lícem dolů na skleněnou plochu skeneru.

**Poznámka:** Do podavače ADF nevkládejte dopisnice, fotografie, malé obrázky, průhledné fólie, fotografický papír ani tenká média (např. výstřižky z časopisů). Tyto dokumenty pokládejte na skleněnou plochu skeneru.

- **b** Pokud vkládáte dokument do podavače ADF, nastavte vodicí lišty.
- C Stiskněte tlačítko (#) a poté pomocí klávesnice zadejte číselnou zkratku nebo se na domovské obrazovce dotkněte tlačítka Pozdržené úlohy a poté tlačítka Profily.
- **d** Po zadání zkráceného čísla skener naskenuje dokument a odešle jej do určené složky nebo programu. Pokud jste se na domovské obrazovce dotknuli tlačítka **Profily**, vyberte si zkratku ze seznamu.
- 8 Zobrazte soubor v počítači.

Výstupní soubor bude uložen v zadaném umístění nebo se otevře v programu, který jste určili.

#### Skenování na jednotku paměti flash

 Položte originální dokument lícem nahoru, krátkou stranou napřed, do podavače ADF nebo lícem dolů na skleněnou plochu skeneru.

**Poznámka:** Do podavače ADF nevkládejte dopisnice, fotografie, malé obrázky, průhledné fólie, fotografický papír ani tenká média (např. výstřižky z časopisů). Tyto dokumenty pokládejte na skleněnou plochu skeneru.

- 2 Pokud vkládáte dokument do podavače ADF, nastavte vodicí lišty.
- Vložte jednotku flash do portu USB na přední straně tiskárny. Zobrazí se domovská obrazovka jednotky USB.
- 4 Vyberte cílovou složku a dotkněte se tlačítka Skenovat na jednotku USB.
- **5** Upravte nastavení skenování.
- 6 Dotkněte se tlačítka Skenovat.